## Stappen inleveren opdracht via Elo

- Ga in magister naar Elo -> Opdrachten

(Let op als je het via een ipad wilt inleveren moet je magister openen via Website (bv Safari, Chrome), anders komt inleveren knop niet in beeld)

- Opdracht aanklikken en vervolgens op inleveren drukken (rechts bovenin)

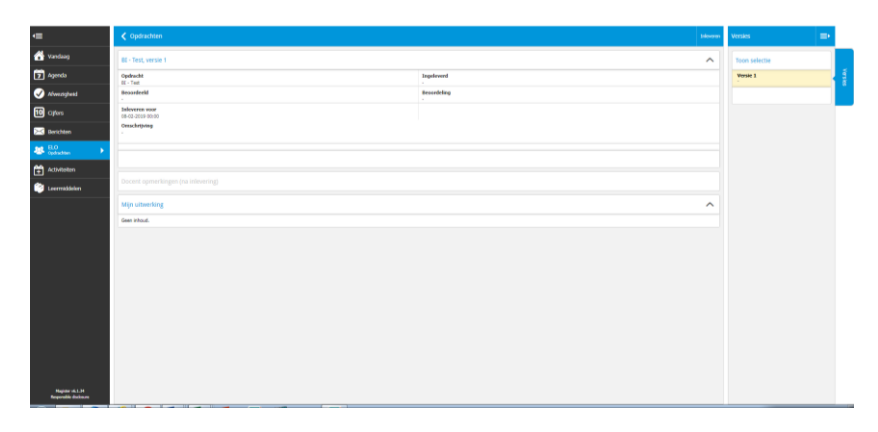

- Rechts onderin zie je bestand toevoegen van schijf (hier wordt het bestand/ verslag ge-upload)

|                                            | 🕻 Optischten Verweiten      | Bronnen 🔳            | •     |
|--------------------------------------------|-----------------------------|----------------------|-------|
| 🚮 Vandsag                                  | BT - test, verse 1          | Brornen              |       |
| 🔽 Agenda                                   |                             | < bblothelen         | Varsk |
| Afweeigheid                                |                             | Mijn ELD-documentes  |       |
| 10 ceters                                  | Mjn utberling ^             | Cedeolde documenten  |       |
|                                            | Pladt hir juur geneditiges. | Portfolio documenten | 8     |
| 10 N                                       |                             | Projectilocumenten   | 13    |
| American American                          |                             | Truferbek            |       |
| • · · · · · · · · · · · · · · · · · · ·    |                             | scen brieve too      |       |
| Contraction                                |                             |                      |       |
|                                            | lested theorem an addresses |                      |       |
|                                            |                             |                      |       |
|                                            |                             |                      |       |
|                                            |                             |                      |       |
|                                            |                             |                      |       |
|                                            |                             |                      |       |
|                                            |                             |                      |       |
|                                            |                             |                      |       |
|                                            |                             |                      |       |
|                                            |                             |                      |       |
| Hajitter (6.1.34<br>Responsible disclosure |                             |                      |       |

- Links onderin zie je het bestand dat je wilt inleveren / uploaden verschijnen
- Rechtsboven op verzenden klikken om het bestand in te leveren.

| Account                              | N 🖉 Zermels Putal - Docentes 🗙 🚍 Start - Mijn 1555 N 🌉 Opdiacito detals - Magister 🛪 🐥                                                                                                  | 0.0.2                      |
|--------------------------------------|----------------------------------------------------------------------------------------------------|----------------------------|
| ← → C @ https://                     | ahimuu magistac.met/magistac/Mpilo/opdrudt.cen/2454                                                                                                    | 🖈 🌒 i                      |
| Apps 🗋 Nederland FM                  | Faci 😥 Zenendo Farmichologi 🙆 Mijo utvjet- Google i: 😥 Dobos (D)-aveladen: 🗌 Malenberg- Vicottyn: 🔯 Hone- #55 Sevet 👪 Maginter 📿 Quojn Logis 🌟 Boolewarks 🌺 Nova Nat22/Schelin: 🕅 volge | ci: 👌 Eurreebladzi-Eurr 😕  |
| Magister                             |                                                                                                    | 🚯 Reade Madena 🖨 🖻 utkagen |
| ⊲                                    |                                                                                                    | Bronnen 🖃                  |
| 📥 Vanduag                            | E · Test, versie 1                                                                                                    | Bronnen                    |
| 😨 Agenda                             |                                                                                                    | C Bibliothelan St          |
| Alwezigheid                          |                                                                                                    | Mijn ELD-documentan        |
| 10 cpters                            | Min uberking ^                                                                                                    | Cedeskie documenten        |
| 🖂 berichten                          |                                                                                                    | Portisie documenten        |
| 😹 🔝                                  |                                                                                                    | Projectidocumenten 3       |
| Activitation                         |                                                                                                    | huletak                    |
| Loormakken                           | Ø Stas Bidopado X                                                                                                    | sites briene list          |
|                                      | Interference on all                                                                                                    |                            |
|                                      |                                                                                                    |                            |
|                                      |                                                                                                    |                            |
|                                      |                                                                                                    |                            |
|                                      |                                                                                                    |                            |
|                                      |                                                                                                    |                            |
|                                      |                                                                                                    |                            |
|                                      |                                                                                                    |                            |
|                                      |                                                                                                    |                            |
|                                      |                                                                                                    |                            |
| Hagine vi.1.34<br>Raspositie dadmara |                                                                                                    |                            |
|                                      |                                                                                                    |                            |